## Instructie instellen machtigingen voor adviseurs en datakoppelingen

#### Inleiding

Deze werkinstructie beschrijft de stappen voor het afgeven van machtigingen voor adviseurs en datakoppelingen.

Met het machtigen van de adviesorganisatie kunt u toestemming geven aan de adviseur om uw KringloopWijzer in te zien, te beheren en/of resultaten elektronisch op te vragen. Ook kan u een volmacht afgeven voor alle beheerstaken.

Voor het automatisch inladen van gegevens over uw bedrijf in de KringloopWijzer kunt u machtigen voor datakoppelingen. U bepaalt zelf welke leveranciers rechtstreeks gegevens mogen leveren. Machtigingen worden vastgelegd op niveau van het klantnummer dat u heeft bij de betreffende gegevensleverancier. Hierbij kan het klantnummer ook de betekenis hebben van tanknummer of afleveradres, afhankelijk van de klantidentificatie bij de gegevensleverancier.

#### Stappenplan

Zowel de machtigingen voor uw adviseurs als de datakoppelingen kunt u instellen bij de eerste keer dat u inlogt op de KringloopWijzer. Het is ook mogelijk dit in een later stadium te doen via het machtigingenmenu.

Stap 1: Ga naar <u>www.mijnkringloopwijzer.nl</u> en klik rechts bovenin op 'Inloggen KringloopWijzer'

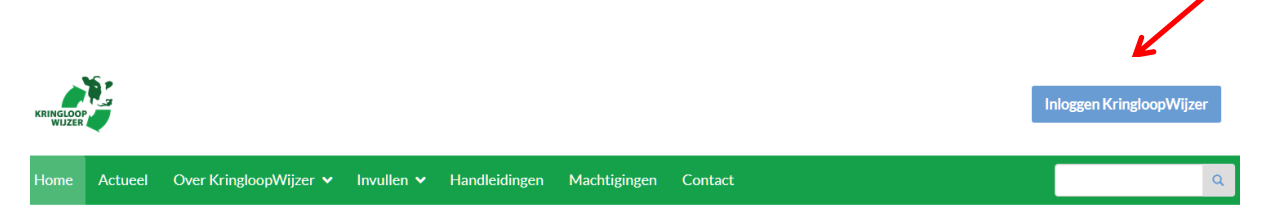

- **Stap 2:** Volg de eHerkenning-stappen en selecteer uw e-herkenning leverancier. Als u bent ingelogd, krijgt u twee schermen waar u persoons- en bedrijfsgegevens invult.
- **Stap 3:** Geef vervolgens aan of u een volmacht wilt geven aan uw adviseur om voor u de gehele KringloopWijzer te beheren. Bij deze instructie wordt ervan uit gegaan dat u zelf de machtigingen en datakoppelingen wilt afgeven. Kies bij 'volmacht' in dat geval 'nee'.

# **Stap 4:** U komt nu op de overzichtspagina met machtigingen. Hierna worden de verschillende onderdelen per stap uitgelegd.

|                                                                                                  |                                             | KRIMCLOOP      | odem         Mest         Rapportage         Indiana           Image: Contract of the second second s | Bedrijti<br>Jaar 2017   | V De Afmel | Mechtigingen ~<br>den Profiei ~ |                |  |
|--------------------------------------------------------------------------------------------------|---------------------------------------------|----------------|----------------------------------------------------------------------------------------------------|-------------------------|------------|---------------------------------|----------------|--|
| Overzicht machtigingen                                                                           |                                             |                |                                                                                                    |                         |            |                                 |                |  |
| Openstaande machtigingsverzoeken 🕄                                                               |                                             |                |                                                                                                    |                         |            |                                 |                |  |
| Organisatie<br>Er zijn geen machtigingsverzoeken aanwezig                                        | Leverancier                                 | Welke gegevens | Klantnummer                                                                                                    | Klantnummer leveranoler | Beheren    | Inzien                          | Elek. Opvragen |  |
| Toevoegen datakoppelingen (Voer & Kunstmest) 🕄                                                   |                                             |                |                                                                                                    |                         |            |                                 |                |  |
| Leveranoler                                                                                      | Klantnummer(s)                              |                |                                                                                                    |                         |            |                                 |                |  |
| Toevoegen dølakoppelingen (Zulvelgegevens) 🕄                                                     |                                             |                |                                                                                                    |                         |            |                                 |                |  |
| Leveranoler                                                                                      | Tanknummer(c)                               |                |                                                                                                    |                         |            |                                 |                |  |
| Toevoegen datakoppelingen (Laboratoriumverslagen)                                                |                                             |                |                                                                                                    |                         |            |                                 |                |  |
| Leveranoler                                                                                      | Klantnummer(s)                              |                |                                                                                                    |                         |            |                                 |                |  |
| RVO                                                                                              |                                             |                |                                                                                                    |                         |            |                                 |                |  |
| Weike gegevens<br>Dieregistraties bij I&R<br>Perceelinformalie<br>Vervoersbewijzen Dierijke Mest | ☐ Machtigen<br>☐ Machtigen<br>☐ Machtigen   | Kvk-nummer     |                                                                                                    | Rvo-nummer              |            | Ubn-nummers                     |                |  |
| Voor Vervoersbewijzen Dierlijke fylest en Perceelsinformatie alent u ook een machtig             | ing af te geven aan ZulvelHL op mijnuvo.nl. |                |                                                                                                    |                         |            |                                 |                |  |
| Machtigingen organisatie 3                                                                       |                                             |                |                                                                                                    |                         |            |                                 |                |  |
| Adviecorganicatie                                                                                |                                             |                | Klantnummer                                                                                                    |                         | Beheren    | Inzien                          | Elek. Opvragen |  |

**Stap 5: Openstaande machtigingsverzoeken**: het is mogelijk dat uw adviesorganisatie(s) al een machtiging voor u heeft klaargezet. U ziet deze onder openstaande machtigingsverzoeken. Als de regel gevuld is, wordt van u een actie verwacht. U kunt aangeven waarvoor u de organisatie wilt machtigen (beheren, inzien, elektronisch opvragen) en/of u de machtiging goedkeurt of afwijst. Dit is <u>niet</u> de plek waar u zelf een machtigingsverzoek voor uw adviesorganisatie afgeeft. Dat doet u onderaan de pagina (zie stap 8). Als er geen machtigingsverzoeken openstaan dan ziet u het volgende:

| Openstaande machtigingsverzoeken i    |                |             |         |        |                |
|---------------------------------------|----------------|-------------|---------|--------|----------------|
| Organisatie                           | Welke gegevens | Klantnummer | Beheren | Inzien | Elek. Opvragen |
| Er zijn geen machtigingsverzoeken aan | wezig          |             |         |        |                |

**Stap 6: Toevoegen datakoppelingen**: Hier kunt u datakoppelingen met leveranciers toevoegen. Deze zijn verdeeld in verschillende categorieën (voer & kunstmest, zuivelgegevens, laboratoriumverslagen en RVO).

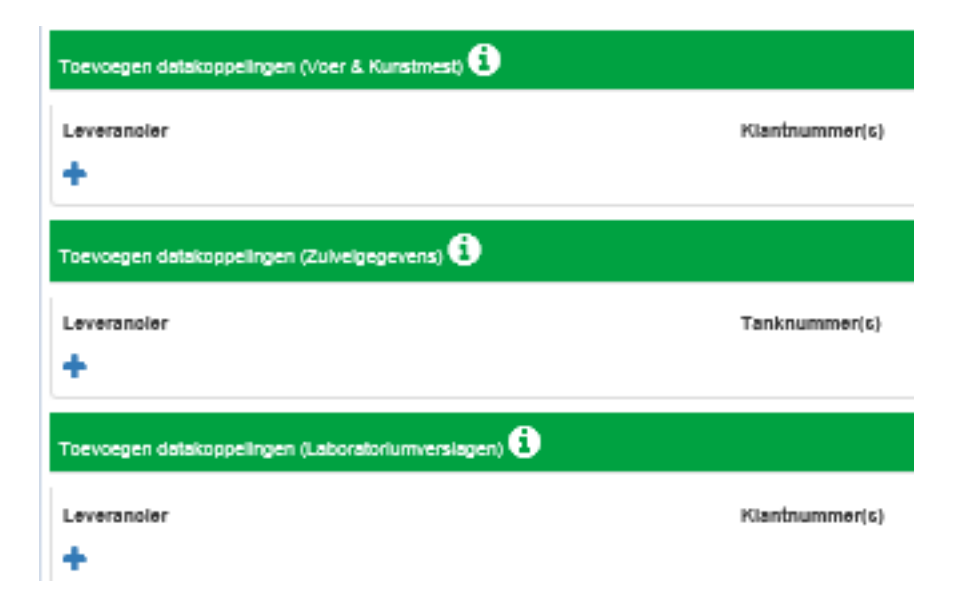

**Stap 7:** Klik op het uitklapmenu om uw leverancier te selecteren. Vul vervolgens het klant- of tanknummer in. Heeft u meerdere nummers bij dezelfde leverancier? Klik dan op het blauwe plusje achter de invulregel.

| Leverancier    | Klantnummer(s) | • |
|----------------|----------------|---|
| Maak een keuze | •              |   |

- **Stap 8:** Meerdere leveranciers machtigen? Klik dan op het blauwe plusje onder de invulregel. Let op: ziet u geen invulscherm? Klik dan eerst op het blauwe plusje, dan verschijnt vanzelf een invulveld.
- **Stap 9: RVO**: Om gegevens die beschikbaar zijn bij de Rijksdienst voor Ondernemend Nederland (RVO) te kunnen inladen, moet u ook machtigingen afgeven. Zie onderstaande afbeelding. Vink het blokje machtigen aan achter de desbetreffende gegevens. Let op: voor VDM-gegevens en Perceelsgegevens dient u ook een machtiging af te geven aan ZuivelNL op mijnrvo.nl. De machtiging van I&R kunnen wij plaatsen in het I&R systeem van RVO en u krijgt dan een bericht (brief) van RVO, ter bevestiging. U heeft dan nog een ruime periode bedenktijd in het kader van de AVG. In deze periode worden nog geen gegevens geleverd door RVO. U kunt dat realiseren door zelf in te loggen bij RVO en bij het I&R systeem uw machtiging te activeren.

| RVO                             |           |            |             |  |
|---------------------------------|-----------|------------|-------------|--|
| Welke gegevens                  |           | Rvo-nummer | Ubn-nummers |  |
| Dierregistraties bij I&R        | Machtigen | 9999998    | 151760      |  |
| Vervoersbewijzen Dierlijke Mest | Machtigen | 9999998    |             |  |
| Perceelinformatie               | Machtigen | 9999998    |             |  |

Voor Vervoersbewijzen Dierlijke Mest en PerceelsInformatie dient u ook een machtiging af te geven aan ZuivelNL op mijn.rvo.nl.

**Stap 10: Machtigingen organisatie**: Hier kunt u een machtiging afgeven aan een adviesorganisatie. Zie het voorbeeld van VAA ICT Consultancy. Kies in het uitklapmenu uw adviesorganisatie. Staat uw organisatie er niet tussen? Dan is deze nog niet gekoppeld met de KringloopWijzer. Geef uw organisatie aan dat u graag wilt dat zij met de KringloopWijzer koppelt. Wanneer u uw adviesorganisatie heeft aangeklikt, dient u het klantnummer in te vullen. Daarna kunt u aanvinken waarvoor u de organisatie wilt machtigen: beheren, inzien en/of elektronisch opvragen van de resultaten. Meerdere machtigingen afgeven? Klik op het blauwe plusje onder de invulregel.

| Machtigingen orga                                     | inisatie 🚺                                | 1                                | 1            |             |                     |
|-------------------------------------------------------|-------------------------------------------|----------------------------------|--------------|-------------|---------------------|
| Adviesorganisat<br>VAA ICT Consulta<br>Maak een keuze | <b>ie</b><br>Incy                         | Klantnummer<br>1                 | Beheren<br>V | Inzien<br>🖉 | Elek. Opvragen<br>☞ |
| +                                                     |                                           |                                  |              |             |                     |
| Stap 11:                                              | Als u deze pagina heeft ingevuld dan klik | t u rechts onderaan op machtigin | gen opslaan. | •           |                     |
|                                                       |                                           |                                  | SLAAN        |             |                     |

**Stap 12:** U komt nu terecht in uw eigen KringloopWijzer. Let op: het ophalen van gegevens via de datakoppelingen duurt enkele dagen. Daarna kunt u weer inloggen voor het bekijken en het aanvullen van de gegevens.

**Stap 13:** Het is altijd mogelijk om uw machtigingen te onderhouden. Dat doet u via het machtigingenmenu in uw KringloopWijzer (als u ingelogd bent).

| Bedrijf:   |   |            | Machtigingen ~ |
|------------|---|------------|----------------|
| Jaar: 2017 | ~ | 🕞 Afmelden | Profiel ~      |

### **Stap 14:** Het menu dat openklapt geeft u een aantal keuzes.

## Overzicht machtigingen

Dit is hetzelfde machtigingenoverzicht dat u in de inlogprocedure tegen bent gekomen. Zie de stappen 4 tot 11 hierboven voor een uitleg.

### Volmacht

Wilt u het volledige beheer van de KringloopWijzer aan uw adviseur laten? Dan kunt u via deze optie een volmacht afgeven.

### Openstaande verzoeken

Als uw adviesorganisatie een machtigingsverzoek indient, dan vindt u deze bij openstaande verzoeken. Op deze pagina kunt u de machtiging goedkeuren of afwijzen.

### Machtigingen organisatie

Hier vindt u het overzicht van de machtigingen voor adviseurs die op dit moment actief zijn. U heeft de mogelijkheid om de machtigingen te bewerken (pennetje) of in te trekken (stopbord). Een nieuwe machtiging uitzetten naar een adviesorganisatie? Rechts op de pagina vindt u een blauwe button met 'nieuw'.

| KENGLOOP                                    | Bedrijf Dier Voer Bodern Mest Ra          | apportage Indienen      | Bedrijf:<br>Jaar 2017 | Machtigingen ~<br>& Afmelden Profiel ~ |                           |
|---------------------------------------------|-------------------------------------------|-------------------------|-----------------------|----------------------------------------|---------------------------|
| Machtiging organisaties (j                  |                                           |                         |                       |                                        |                           |
| Coeken Gemachtigde Zoek op (deel van de) na | Klantnummer Zoek op (deel) vd klantnummer | Inactief 🗆              |                       |                                        | ZOEKEN LEGEN              |
| Gernachtigde                                | Uw klantnummer                            | Welke gegevens          | Begindatum            | Einddatum                              | Status Opties             |
| Agrovision B.V.                             | 1234                                      | Kringloopwijzer         | 01-01-2014            |                                        | × *• K                    |
| Countus accountants + adviseurs             | 454545                                    | Kringloopwijzer         | 01-01-2014            |                                        | <ul> <li>✓ Ø ○</li> </ul> |
| Dirksen                                     | 40140                                     | Kringloopwijzer         | 01-01-2014            |                                        | 🗸 🖉 😄                     |
| VAA ICT Consultancy                         | 456                                       | Kringloopwijzer         | 01-01-2014            |                                        | 🗸 🖉 😄                     |
| VAA ICT Consultancy                         | 12312312                                  | Kringloopwijzer         | 01-01-2015            |                                        | v 10                      |
| 0                                           |                                           | Regels per pagina: 10 🗸 |                       |                                        |                           |
|                                             |                                           |                         |                       |                                        | NIELIW                    |

## Nieuw machtigingsverzoek

Als u een machtigingsverzoek bij uw adviesorganisatie wilt uitzetten, dan vult u onderstaande velden in: organisatie, klantnummer en de datum waarop de machtiging actief mag worden. Onder de blauwe balk vinkt u daarnaast aan waarvoor u de adviesorganisatie machtigt (beheren, inzien en/of elektronische opvragen). Als u alles heeft ingevuld kunt u het verzoek opslaan via de blauwe button onderaan.

| Nieuwe machtiging 🚺 |             |                            |         |        |                       | 1 |                   |   |
|---------------------|-------------|----------------------------|---------|--------|-----------------------|---|-------------------|---|
| ,                   | Veehouder   |                            |         |        | /                     |   |                   |   |
| Gemachtigde info    |             |                            |         |        |                       |   |                   |   |
| c                   | Organisatie | Zoek op (deel van de) naam |         |        |                       | / |                   |   |
| Uw kla              | antnummer   | Zoek op (deel van de) naam |         |        | -                     |   |                   |   |
| Welke               | e gegevens  | KringloopWijzer            |         |        |                       |   |                   |   |
| В                   | Begindatum  | 01-01-2015                 |         |        |                       | K |                   | / |
|                     |             |                            |         |        |                       |   |                   |   |
|                     |             | Machtiging is voor: 1      | Beheren | Inzien | Elektronisch opvragen |   |                   |   |
|                     |             | C KringloopWijzer          |         |        |                       |   |                   |   |
|                     |             |                            |         |        |                       |   | ANNULEREN OPSLAAN |   |

### **Overzicht datakoppeling**

Hier vindt u het overzicht van de actieve datakoppelingen. U heeft de mogelijkheid om de datakoppelingen te bewerken (pennetje) of in te trekken (stopbord). Een nieuwe datakoppeling toevoegen? Rechts op de pagina vindt u een blauwe button met 'toevoegen datakoppeling'.

### Toevoegen datakoppeling

Als u een nieuwe datakoppeling wilt toevoegen dan vult u onderstaande velden in: leverancier, uw klantnummer, welke gegevens en de begindatum waarop de datakoppeling actief mag worden. Als u alles heeft ingevuld kunt u onderaan op de blauwe button opslaan klikken.

| Nieuwe machtiging 🚺 |                                             |   |        |         |
|---------------------|---------------------------------------------|---|--------|---------|
| Veehouder           |                                             |   |        |         |
| Leverancier data i  |                                             |   |        |         |
| Organisatie         | Zoek op (deel van de) naam                  | • |        |         |
| Uw klantnummer      | Zoek op (deel van de) naam                  | • |        |         |
| Machtiging inhoud   |                                             |   |        |         |
| Welke gegevens      | Zoek op (deel van de) naam                  | • |        |         |
| Begindatum          | 01-01-2015                                  |   |        |         |
|                     | Machtiging is voor:<br>Geen regels gevonden |   |        |         |
|                     |                                             |   | ANNULE | OPSLAAN |

- einde instructie -